## 附件二:

## 河南省 2021 年度"凤归中原"农民工返乡创业大赛 报名系统操作办法

一、报名入口

(1)方式一:参赛项目负责人登录"河南省人力资源和社会保障厅"官网,点击"河南省2021年度'凤归中原' 返乡创业大赛"图片跳转至本网站;或直接在电脑端浏览器 输入网址 https://www.hncxcy.com/fxcy 进入系统。

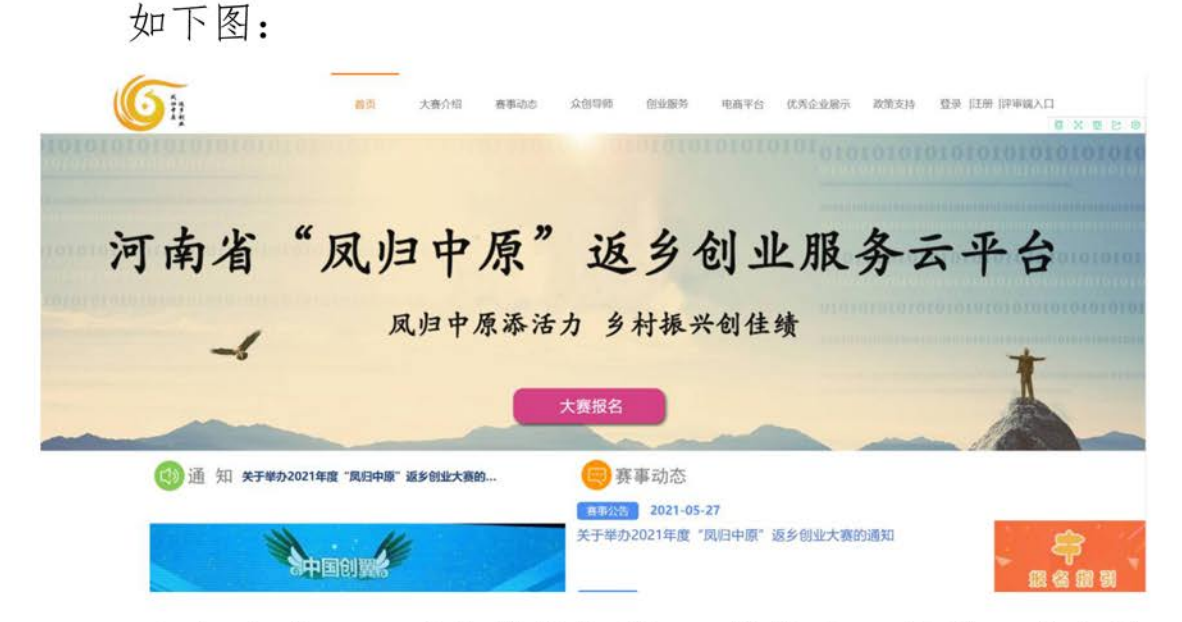

(2)方式二:手机微信扫描 PC 端报名二维码,或查找微信公众号"创新创业研究中心",点"创业服务"下"返乡创业报名"进入返乡创业大赛报名系统。

## 二、参赛项目报名

1、参赛项目请直接点击网站主界面"大赛报名"按钮,

## 进入登录页面,点击"账号注册"。如下图。

|     | 111 风归中原<br>凤归中原添活力:                             | 返夕创 亚服分云十日<br>9村振兴创佳绩                                                                                           |  |
|-----|--------------------------------------------------|----------------------------------------------------------------------------------------------------|--|
| SM  | <u>ل</u> ف                                       | 服名                                                                                                    |  |
|     | 用戶                                               |                                                                                                    |  |
|     |                                                  | 114                                                                                                    |  |
| 用户名 | 清榆入用户名                                           |                                                                                                    |  |
| 密 码 | 请输入密码                                            |                                                                                                    |  |
| 验证码 | 清柏入居证明 201                                       | in the second second second second second second second second second second second second second second second |  |
|     | 92<br>20                                         | 大赛报名操作文档下载:                                                                                                    |  |
| H9: | 忘记空码 注册繁复<br>建议浏览器使用火缆、台歌或者360浏<br>说器切换或板速模式进行报名 | 上次要担否操作方法文档下就<br>2.服务机构报会操作方法文档下载<br>3.考察报名操作方法文档下载                                                             |  |
|     |                                                  |                                                                                                    |  |

2、根据需要,"初创组"、"成长组"、"乡村振兴组"选择 其一报名,同一项目不得兼报多个组别。如下图。

|                                                    | 起并取自组加                                              | 选择报名组别                                             |  |  |  |  |
|----------------------------------------------------|-----------------------------------------------------|----------------------------------------------------|--|--|--|--|
| 初创组                                                | 成长组                                                 | 乡村振兴组                                              |  |  |  |  |
| Br                                                 | Br                                                  | Br                                                 |  |  |  |  |
| 1、由河南省户籍的返乡下乡人员创办,在通知                              | 1. 由河南省户籍的返乡下乡人员创办, 在通知                             | 1. 由河南省户籍的返乡下乡人员创办, 在通知                            |  |  |  |  |
| 下发之日前,已在河南省行政区域内登记王册且未满<br>3年的小数企业,个体工商户,民办非企业单位,农 | 下发之日前,已在河南省行政区域内登记主册3年以<br>上的小楼企业、个体工商户、民办非企业单位、农民  | 下发之日前,注册登记地为河南省内且在乡镇及乡镇<br>以下区域的小墩企业、个体工商户、民办非企业单  |  |  |  |  |
| 民专业合作社、家庭农场等经营主体。2、参赛项目                            | 专业合作社、家庭农场等经营主体、利用本地资源或                             | 位,农民专业合作社,家庭农场、扶贫车间等。2,                            |  |  |  |  |
| 负责人须为该经营主体的管理人、法定代表人、主要<br>负责人或股东或员、需出具相关证明。3、尚未完成 | 51人外地资源升展的加新加速。2、参赛项目负责人<br>须为该经营主体的加始人,法定代表人、主要负责人 | 参赛项目贝逊人现力该组织的内阁园和人,法定代表<br>人,主要负责人或股东成员,需出具相关证明。3、 |  |  |  |  |
| 工商等各类登记注册,但具有成型的产品和服务,且                            | 或股东成员、需出具相关证明。3、符合国家法律法                             | 项目重在体现以商业手段解决农业农村发展的偏点问                            |  |  |  |  |
| 已在河南省行政区域内实际潜地的项目,可适当放宽<br>参赛要求。                   | 規和产业政策,经营规范,社会信誉良好,在当地具<br>有示范引领作用的项目。              | 题,实现经济价值和社会价值的融合,具备巩固脱却<br>攻坚成果。助力乡村振兴意义。          |  |  |  |  |

3、进入注册页面,按要求填写真实信息,完成注册。如 下图。

| 成长组                 |                                        | 打*号为必填项 |
|---------------------|----------------------------------------|---------|
| * 用户名               | 可以包含字母、数字或者使用姓名,长度2-12位                |         |
| *密码                 | 库四.0/活为6.16.价字用图数字图会                   |         |
| * 确认密码              |                                        |         |
| * 手机号码              | 重复输入经灵燃码                               |         |
| * 所属省辖市或<br>直管县(市): | 手机号码可用于找回密码或用户名, 请填写真实有效的手机号码<br>请选择省份 |         |
| 邮箱                  | 有自己名((1))问题》中心成果(1),问题》,问道"供来与         |         |
| * 验证码               | 本人用用ma<br>輸入验证码<br>                    |         |
|                     | 请输入对应的验证码,如有不清楚可点击进行刷新<br>注册           |         |

4、登录刚刚注册的账号,进入系统功能,点击"立即填 写报名信息"按钮,完成大赛项目信息填写,按要求上传大 赛报名所需的文档资料(word, excel, jpg, ppt 等)。保存后 页面右上角可对报名资料进行修改完善。

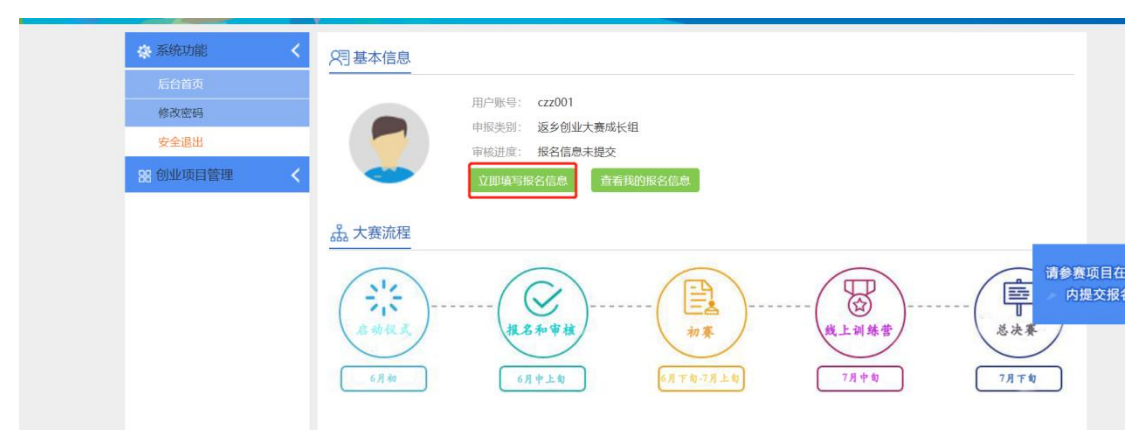

| 豪 系统功能 く   | え 报名信息                                                                                            | ☞ 完善报名信息 ● 删                      | 除 	 提交报名信息       |
|------------|---------------------------------------------------------------------------------------------------|-----------------------------------|------------------|
| 器 创业项目管理 < | 资格审核:未提交                                                                                          |                                   |                  |
| 我的报名信息     | 创业项目信息                                                                                            |                                   |                  |
|            | (一)返乡创业大赛成长组项目信息(单位:人、万元)                                                                         |                                   |                  |
|            | 所属留徳市或直管县<br>(市): 河南省郑州市<br>*参賓取目名称: 測试<br>*公司成机会部: 測试公司<br>申授炭别: 企业<br>* 役重人姓名: 张三<br>项目简介(简单描述) | 团队注册资金(刀):<br>* 手机号码: 13523740000 | 请参赛项目在共<br>内提交报名 |

5、大赛报名信息确认无误后,点击页面右上角"提交报名信息",进入"提交材料真实性承诺"。提交后,该项目进入报名审批程序,请等待审批结果。如下图。

| 豪 系统功能 <                                  | ▶ 报名信息                                                                                                    | 提交报名信息     | ★ 段名信息 	 	 	 	 	 ● 删除                                                                                                    | ✓ 提交报名信息                  |
|-------------------------------------------|----------------------------------------------------------------------------------------------------|------------|----------------------------------------------------------------------------------------------------|---------------------------|
| 森然切能            田创业项目管理            我的报名信息 | ○ 报名信息<br>资格审核:未提交<br>创业项目信息 (一)返乡创业大赛成长组项目信息(单位<br>所屬管辖市或直管具<br>(市):河南省郑州市<br>*参赛项目名称: 测试<br>*公司或机合称:测试公司<br>申报类别:企业<br>*负责人姓名:张三<br>项目简介(简单描述) | 提安报名信息<br> | <ul> <li>× 配合信息</li> <li>● 删除</li> <li>「「」</li> <li>「」</li> <li>「」</li></ul> | ✓ 提交报名信息<br>请参赛项目<br>内提交报 |

6、在"创业项目管理—>我的报名信息"中,该项目资格审核状态为"已提交",并可以随时查看项目审批进度。如下图。

|         | _ | V                 |                     |      |          |      |          |        |
|---------|---|-------------------|---------------------|------|----------|------|----------|--------|
| 🔅 系统功能  | < | € 报名信息            |                     |      | ▶ 完善报名信息 | ◎ 删除 | ✓ 提交报名信息 | ▲ 撤销提交 |
| 器创业项目管理 | < | 资格审核:已提交          |                     |      |          |      |          |        |
| 我的报名信息  |   | 创业项目信息            | 审批进度查看              |      |          |      |          |        |
|         |   | *初审进度<br>【资格审核状态】 | 已提交<br>具返乡创业工作负责人审排 | 批意见】 |          |      |          |        |
|         |   |                   |                     |      |          |      |          | 请参     |
|         |   |                   |                     |      |          |      |          |        |

7、如果报名资料已经提交,但需要再次修改完善报名 信息,进入系统后点击"查看我的报名信息—>撤销提交—> 完善报名信息",修改完善后重新提交。

河南省 2021 年度"凤归中原"返乡创业大赛技术支持单位:河南摩策信息科技有限公司QQ 远程支持: 659036702 或 603309958